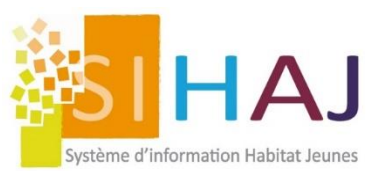

## MySihaj – Pour les jeunes logés

## Le site mobile pour les résidents

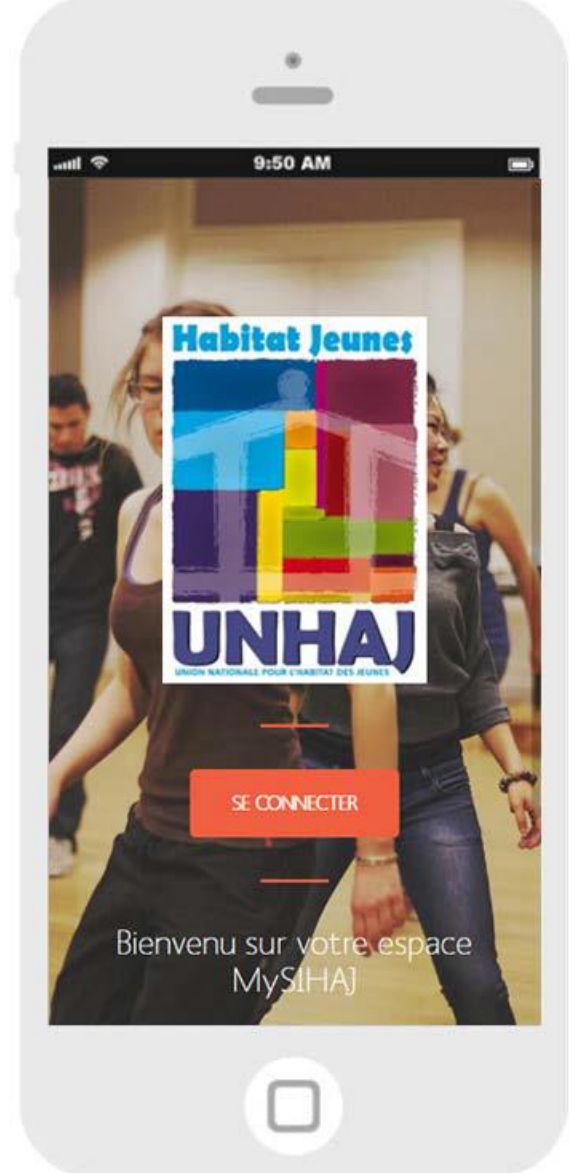

MySihaj permet d'échanger avec les résidents sur :

- Lecture de l'avis d'échéance
- RDV avec l'équipe socioéducative
- Animations disponibles

Outil éducatif et pédagogique pour accompagner les résidents à l'usage d'un site mobile, et lutter contre la fracture numérique. En effet, bon nombre de plateforme du service public sont désormais accessible qu'avec un outil numérique. MySihaj est un outil qui permet à ce que les équipes socioéducatives se saisissent de cet outil pour accompagner les résidents vers une autonomie d'usage du numérique.

MySihaj permet également de développer le « zéro papier » pour la distribution des avis d'échéance.

Afin de se connecter à MySihaj il faut :

- Un smartphone
- Un navigateur web
- Une adresse : <u>www.mysihaj.org</u>

- Un accès sécurisé pour chaque jeune
  - Un identifiant : l'adresse email saisi sur la fiche de l'individu lors de la création du compte
  - Un mot de passe : Le N° d'adhérent lors de la première connexion du jeune qui est immédiatement invité à choisir un mot de passe personnalisé.

*En cas de changement d'adresse mail* : changer l'adresse mail dans SIHAJ et l'adhérent doit refaire la procédure d'identification avec comme premier mot de passe son N° Adhérent

Le jeune saisit l'email que vous avez renseigné dans sihaj.org sur sa fiche individu :

## Accueil > Socio-Educatif > Individus > Identité

Si c'est sa première visite, son mot de passe est son numéro d'adhérent. Puis, MySIHAJ l'invitera à personnaliser son mot de passe.

Pour chaque jeune, l'accès à ces informations est sécurisé par identifiant et mot de passe.

Toutes les informations sont issues de SIHAJ en temps réel. Vous n'avez donc aucune ressaisie à faire.

Le jeune ne peut plus avoir accès à son compte MySihaj n'est plus accessible à la clôture du séjour.

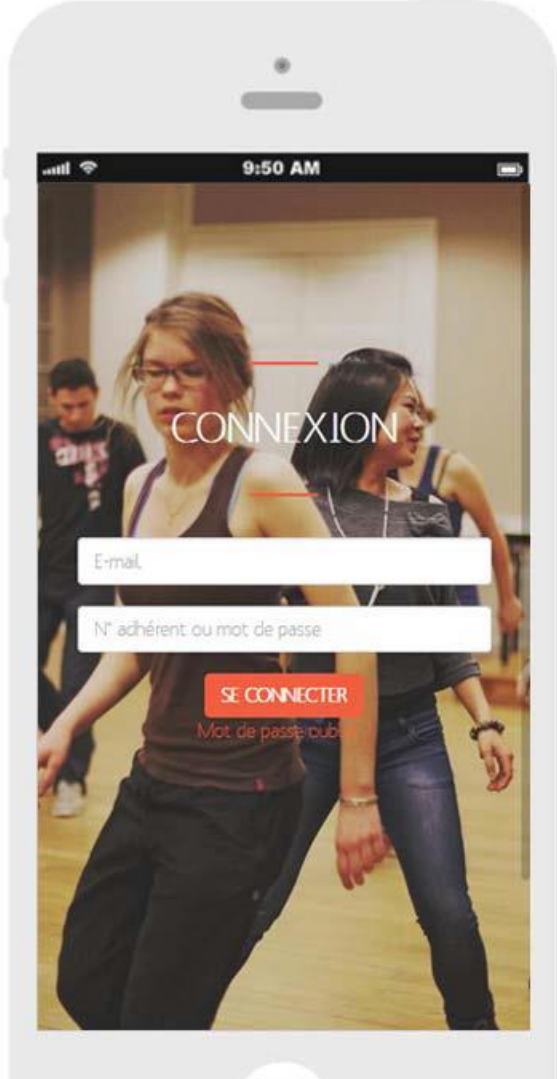

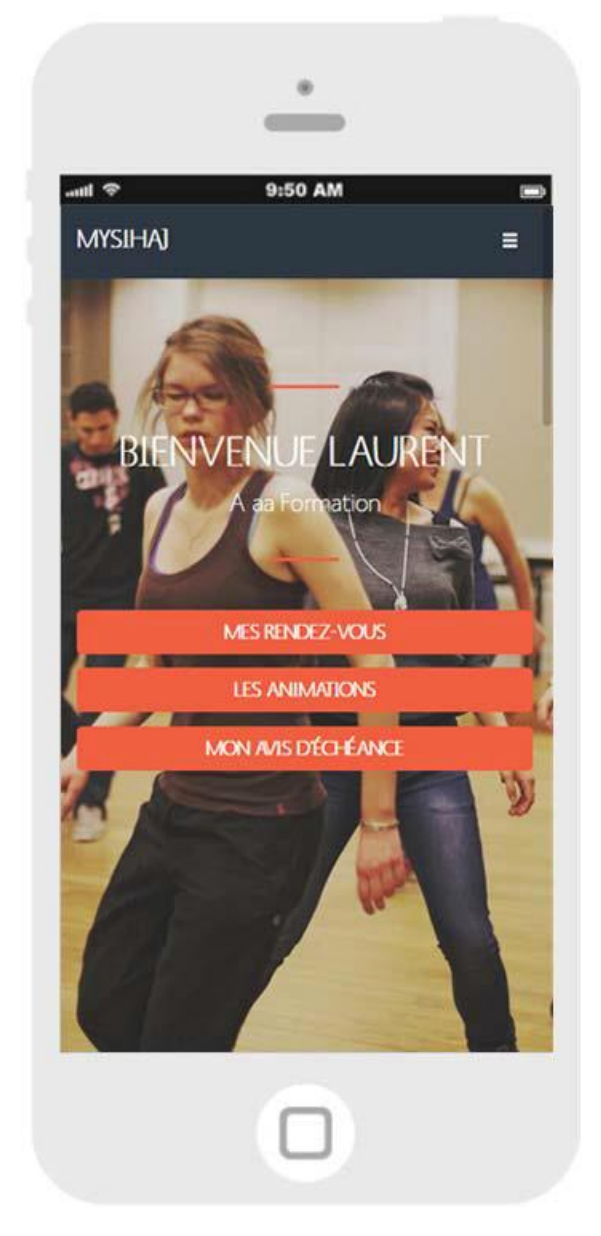

La liste des rendez-vous est extraite de SIHAJ en temps réel depuis le dossier d'accompagnement de l'adhérent :

Accueil > Socio-Educatif > Accompagnement > Dossier d'accompagnement > Rendez-vous

L'adhérent a accès :

• Aux informations liées à ses prochains rendez-vous avec possibilité de les ajouter à son google agenda si l'en dispose d'un.

• Son dernier avis d'échéance à la date du jour (solde antérieur en temps réel)

• Les animations collectives de l'association pour les 7 prochains jours.

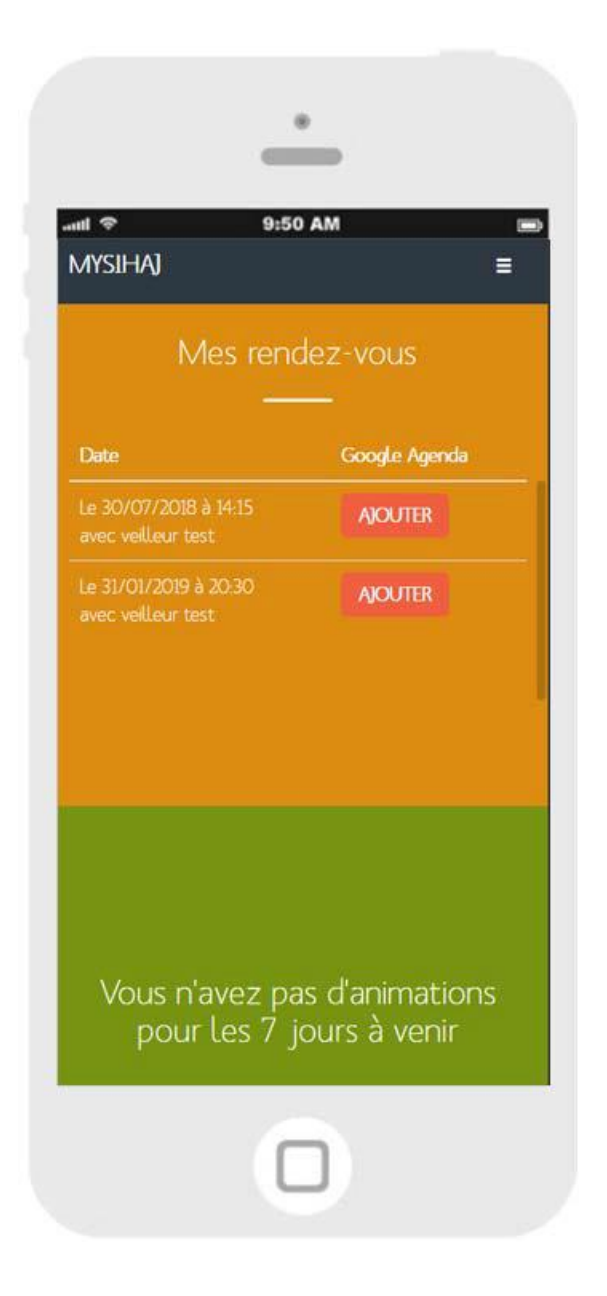

|                                                                     | 9:50 AN                            | 1                                  |                           |
|---------------------------------------------------------------------|------------------------------------|------------------------------------|---------------------------|
| Mysiha)                                                             |                                    |                                    | E                         |
| Mon avis (<br>11/07/201<br>01/06/2                                  | d'échéai<br>8 pour<br>018 au :<br> | nce gér<br>la péric<br>30/06/<br>- | néré le<br>ode du<br>2018 |
| Red                                                                 | levance                            |                                    | Montant                   |
| Equivalent loyer +                                                  | charges                            |                                    | 450                       |
| A.P.L du mois en co                                                 | ours attendue                      | -                                  | -1990                     |
|                                                                     | Total re                           | edevance                           | 2510                      |
|                                                                     | Autres prest                       | ations                             |                           |
|                                                                     |                                    | (Alimente                          | Montan                    |
| Désignation                                                         | Prix unit.                         | Quanute                            |                           |
| Désignation<br>06/2018 REPAS                                        | Prix unit.<br>5€                   | Quantite<br>1                      | 50                        |
| Désignation<br>06/2018 REPAS<br>06/2018 internet                    | Prix unit.<br>5€<br>5€             | Quantite<br>1                      | 5(                        |
| Désignation<br>06/2018 REPAS<br>06/2018 internet<br>06/2018 Travaux | Prix unit.<br>5€<br>5€<br>50€      | 20anute<br>1<br>1                  | 50<br>50                  |

L'adhérent, via le menu présent en haut à droite de l'écran, peut :

- Modifier son mot de passe ;
- Consulter la liste des animateurs ;
- •Via Astuce, ajouter une icône MySIHAJ sur
- l'écran de son smartphone ;
- Se déconnecter.

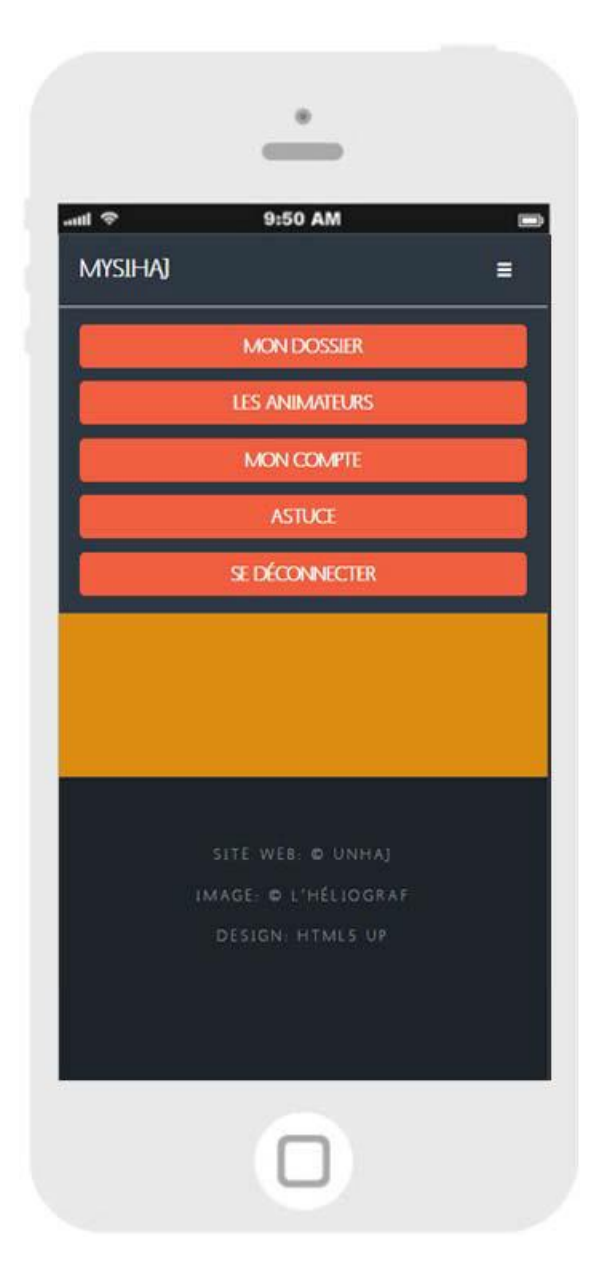